### Calibration of the Mississippi – Ohio Model Workshop

## 1 Objective

In this workshop, you will gain experience calibrating an HEC-RAS model. You will learn how to adjust parameters to replicate water surface elevations, and travel times of observed data for an event.

# 2 Background

The figure on the following page shows gage locations along the Mississippi River from Thebes, IL to Hickman, KY (approximately 76 river miles) and the Ohio River from L&D 53 to its mouth at Cairo, IL (approximately 17 river miles).

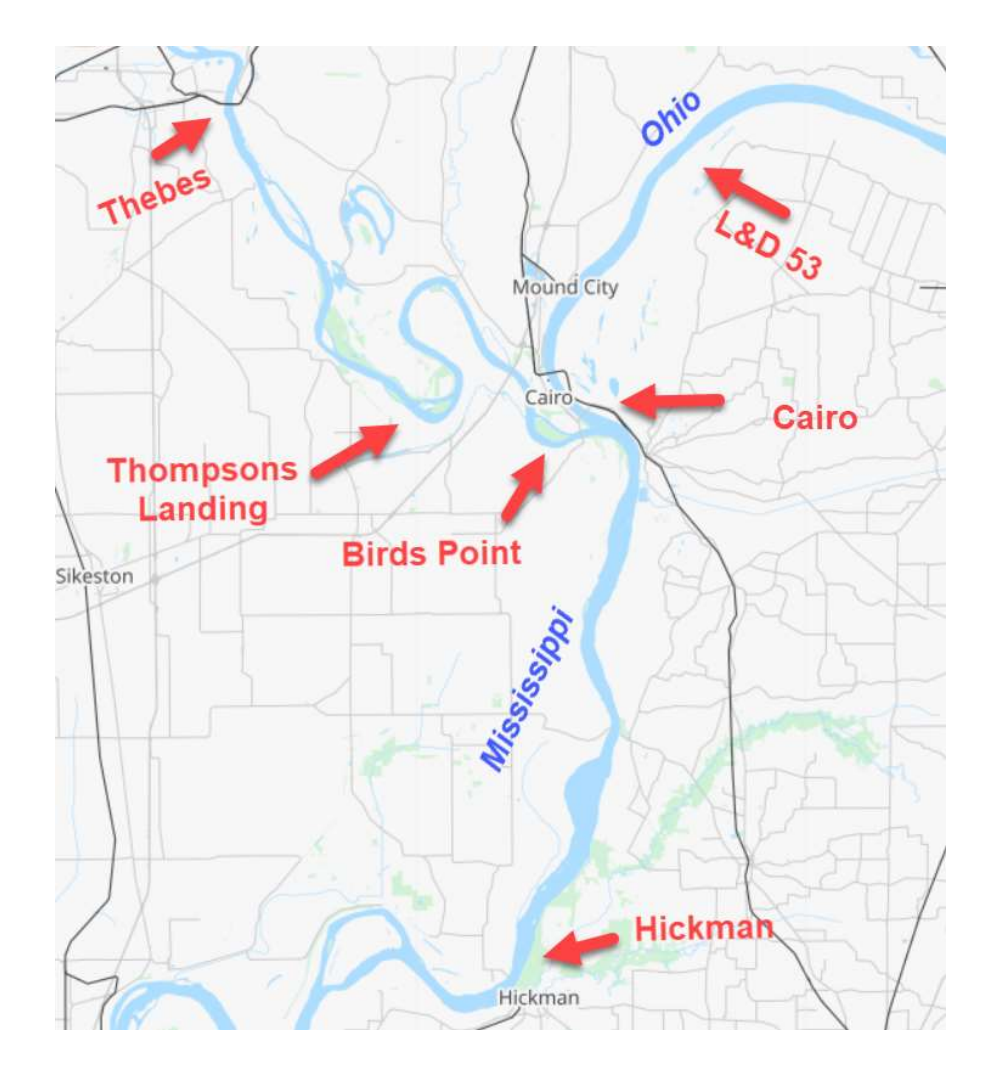

| Gage                     | River- Reach        | River Station (RS) |
|--------------------------|---------------------|--------------------|
| Thebes                   | Mississippi - Upper | 43.7               |
| Thompson Landing         | Mississippi - Upper | 20.2               |
| Birds Point              | Mississippi - Upper | 1.4                |
| L&D 53 Tailwater         | Ohio - Main Stem    | 17.39              |
| Cairo                    | Ohio - Main Stem 0  |                    |
| Hickman<br>(DS Boundary) | Mississippi – Lower | 922                |

In this workshop you will calibrate an existing Ohio Mississippi model at the gage locations in the table below.

### 3 Calibrate the Model by Adjusting Manning's n Values

- 1. **Open** the **MissOhioRiv.prj** RAS Project in the **"Calibration**" directory.
- 2. Open and Compute the existing Plan "1985 Flood Calibration".
- 3. For the three reaches in model adjust the Manning's n values to of the crosssections to adequately match the observed stages, particularly for the peaks.
  - a. Use the Stage and Flow Hydrograph Editor, Profile Plot and Cross Section Plots to compare the observed and computed stages.
  - b. From the Geometry Editor, in the Tables Menu, launch the Manning's n or k values Table. From here you can quicky change the n values for many cross-sections at once.

Note: it may be helpful to make new plans and geometries to keep track of progress

c. Once you are satisfied with the results at each gage move on to the next task.

#### 4 Tune the Calibration by Adjusting Flow Roughness Factors

 For each gage, determine if stages are too high or too low for a given discharge band. For example, a gage may be calibrated well between 100,000 and 300,000 CFS and may calibrated poorly below 100,000 CFS.

- 5. From the **Unsteady Flow Analysis Window**, under the **Options Menu**, launch the **Flow Roughness Factors** editor.
- 6. **Create** and **adjust Flow Roughness Factors** for the calibration bands you identified.

## 5 Evaluate the Calibration

7. Fill out the table below to evaluate how well computed peak stages match observed.

| Location                   | Time        |             |             |
|----------------------------|-------------|-------------|-------------|
|                            | 06 Nov 1984 | 04 Jan 1985 | 01 Mar 1985 |
| Thebes - RS 43.7           |             |             |             |
| On Upper Mississippi       |             |             |             |
| Thompson Landing - RS 20.2 |             |             |             |
| On Upper Mississippi       |             |             |             |
| L&D 53 - RS 17.39          |             |             |             |
| On Ohio River              |             |             |             |

*Question: How well does the timing match for the observed and computed stages?* 

Question: How well are the stages at Thompson Landing reproduced? Are there any inconsistencies between the observed stage and computed flow at Thompson Landing which make it difficult to calibrate?